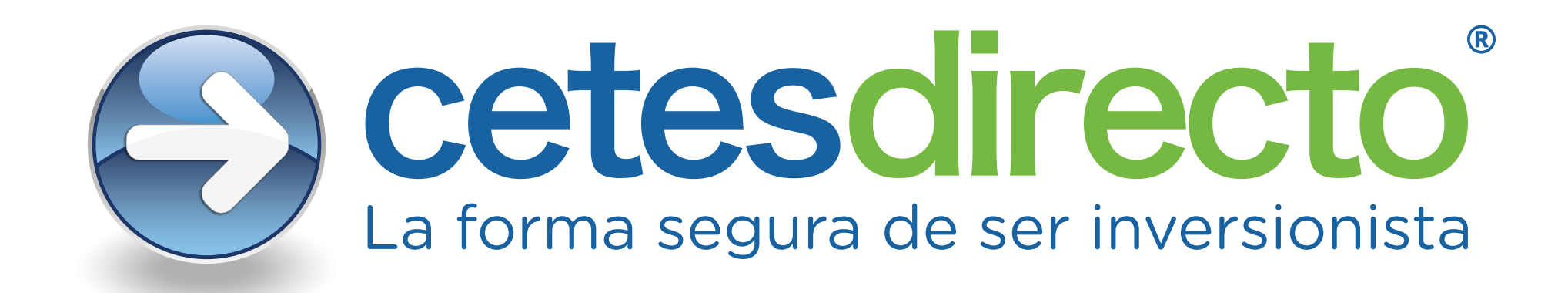

## Activación de geolocalización en dispositivos móviles IOS.

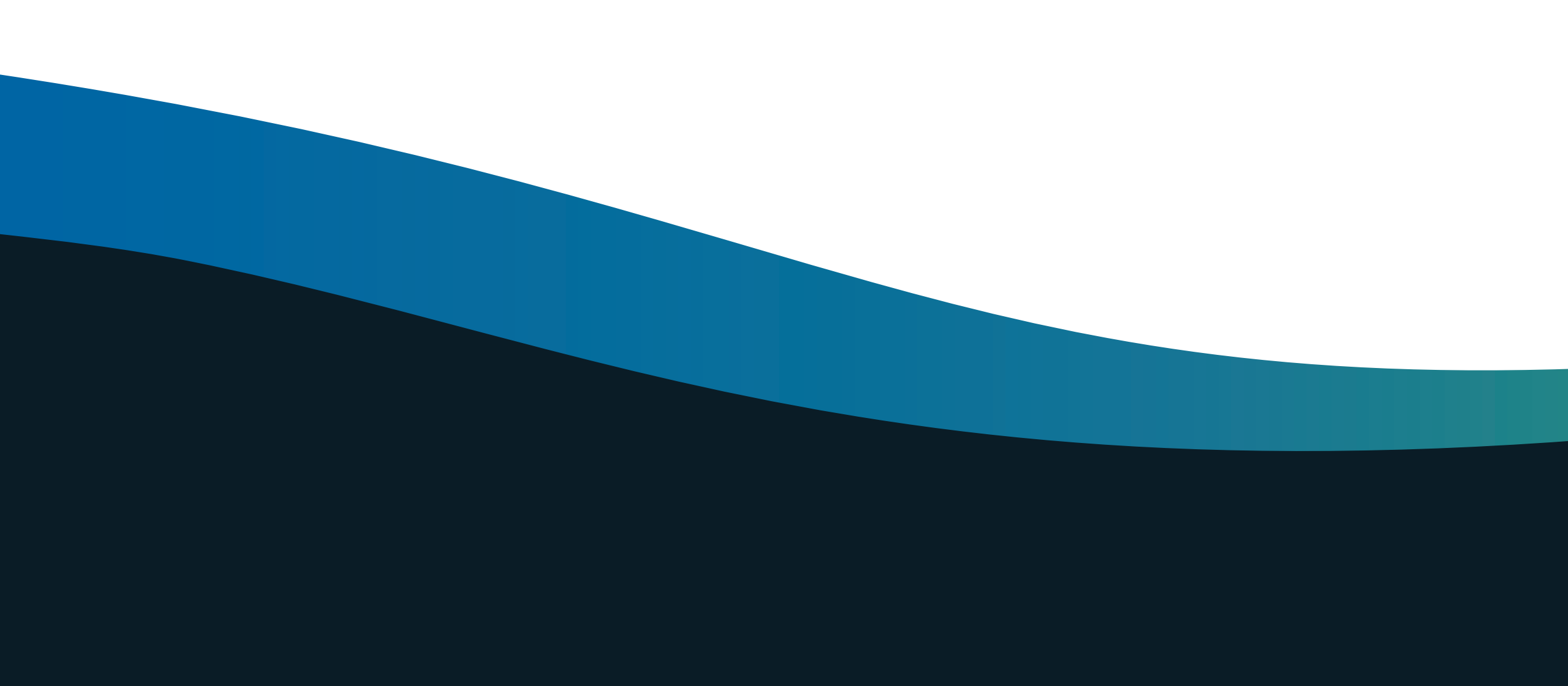

## Por disposición oficial, es necesario que actives la ubicación de tu dispositivo y nos permitas acceder a tu ubicación geográfica.

0

X

A partir del 23 de marzo del 2021 en cumplimiento con las disposiciones regulatorias, las entidades financieras debemos solicitar y resguardar la ubicación del dispositivo desde el que ingresas a tus canales digitales de operación financiera.

Tus datos serán tratados con la confidencialidad establecida en nuestro

Aviso de privacidad

Activar

Abre tu cuenta

Aviso de privacidad

Abre la app cetesdirecto e ingresa tu usuario y contraseña, da clic en "Inicia sesión" y te aparecerá esta pantalla.

Da clic en "Activar".

Accede al menú de configuración de tu dispositivo y da clic en "Privacidad". •

|                         | Configuración                                                  |                | Privacidad                                                                                                    |               |  |
|-------------------------|----------------------------------------------------------------|----------------|----------------------------------------------------------------------------------------------------|---------------|--|
|                         |                                                                |                |                                                                                                    |               |  |
| C                       | Notificaciones<br>Sonidos<br>No molestar<br>Tiempo en pantalla |                | Localización                                                                                                    |               |  |
| <b>◄</b> ≫)<br><b>(</b> |                                                                |                | Contactos                                                                                                    | >             |  |
|                         |                                                                |                | Calendarios                                                                                                    | >             |  |
| I                       |                                                                |                | Recordatorios                                                                                                    | >             |  |
|                         |                                                                |                |                                                                                                    |               |  |
| $\bigotimes$            | General                                                        |                | Fotos                                                                                                    | >             |  |
|                         | Contro do control                                              | - *            | Compartir por Bluetooth                                                                                              | >             |  |
|                         | Dentelle v brille                                              |                | Micrófono                                                                                                    | >             |  |
| AA                      | Pantalia y brilio                                              |                | Reconocimiento de voz                                                                                                | >             |  |
|                         | Fondo de pantalla                                              |                | Cámara                                                                                                    | >             |  |
|                         | Siri y Buscar                                                  |                | HomeKit                                                                                                    | >             |  |
| A                       | Código                                                         |                |                                                                                                    |               |  |
|                         | Batería                                                        |                | Contenidos y Apple Music                                                                                             | /             |  |
|                         | Privacidad                                                     |                | Condición y actividad física                                                                                         | >             |  |
|                         |                                                                | A med<br>agreg | ando a las categorías anteriores.                                                                                    | se iran       |  |
| Å                       | iTunes y App Store                                             | A med<br>cuent | dida que las aplicaciones soliciten acceso a los datos d<br>as sociales, se irán agregando a las categorías anterior | e tus<br>res. |  |
|                         |                                                                | Análi          | icic                                                                                                    |               |  |
| ?                       | Contraseñas y cuentas                                          | Andrisis       |                                                                                                    |               |  |
|                         | Mail                                                           | Publ           | ICIDAD                                                                                                    |               |  |
| 9                       | Contactos                                                      |                |                                                                                                    |               |  |
|                         | Calendario                                                     |                |                                                                                                    |               |  |
|                         | Notas                                                          |                |                                                                                                    |               |  |
| •<br>•<br>•             | Recordatorios                                                  |                |                                                                                                    |               |  |

| C           | Notificaciones        |   | Localización                                                                                                    |                                                                          | $\square$   |
|-------------|-----------------------|---|----------------------------------------------------------------------------------------------------|--------------------------------------------------------------------------|-------------|
| <b>(</b> )) | Sonidos               |   | Para averiguar tu ubicación, Localización utiliza Bluetooth e<br>información de puntos activos de conexión Wi–Fi. Acerca de<br>Localización y la privacidad | oth e                                                                    |             |
| C           | No molestar           |   |                                                                                                    |                                                                          |             |
| I           | Tiempo en pantalla    |   | Compartir mi ubica                                                                                                    | ación                                                                    | >           |
|             |                       |   | Se desactivó compart<br>esta opción, activa Lo                                                                                                    | r la ubicación de este iPad. Para<br>calización o elige otro dispositivo | disponer de |
|             | General               |   |                                                                                                    |                                                                          |             |
|             | Centro de control     |   |                                                                                                    |                                                                          |             |
| AA          | Pantalla y brillo     |   |                                                                                                    |                                                                          |             |
|             | Fondo de pantalla     |   |                                                                                                    |                                                                          |             |
|             | Siri y Buscar         |   |                                                                                                    |                                                                          |             |
| A           | Código                |   |                                                                                                    |                                                                          |             |
| Þ           | Batería               |   |                                                                                                    |                                                                          |             |
|             | Privacidad            |   |                                                                                                    |                                                                          |             |
|             |                       |   |                                                                                                    |                                                                          |             |
| A           | iTunes y App Store    | _ |                                                                                                    |                                                                          |             |
| ?           | Contraseñas y cuentas |   |                                                                                                    |                                                                          |             |
|             | Mail                  |   |                                                                                                    |                                                                          |             |
| 0           | Contactos             |   |                                                                                                    |                                                                          |             |
|             | Calendario            |   |                                                                                                    |                                                                          |             |
|             | Notas                 |   |                                                                                                    |                                                                          |             |
|             | Recordatorios         |   |                                                                                                    |                                                                          |             |

## Accede a "Localización" y activa el botón de localización de tu dispositivo.

|             | Configuración         | Privato          | cidad                                             | Localización                                |             |  |  |
|-------------|-----------------------|------------------|---------------------------------------------------|---------------------------------------------|-------------|--|--|
|             |                       |                  |                                                   |                                             |             |  |  |
|             | Notificaciones        | Loca             | Localización                                      |                                             |             |  |  |
| <b>(</b> )) | Sonidos               | Para a<br>inform | veriguar tu ubicación, Localización utiliza Bluet |                                             |             |  |  |
| C           | No molestar           | Locali           |                                                   |                                             |             |  |  |
| I           | Tiempo en pantalla    | Com              | partir mi ubic                                    | ación                                       |             |  |  |
|             |                       | Este il          | Pad se está utili                                 | zando para compartir l                      | a ubicaciór |  |  |
| (           | General               | Å                | App Store                                         |                                             |             |  |  |
|             | Centro de control     |                  | Cámara                                            |                                             |             |  |  |
| ٩A          | Pantalla y brillo     | Q                | Chrome                                            |                                             |             |  |  |
|             | Fondo de pantalla     |                  | Clima                                             |                                             |             |  |  |
|             | Siri y Buscar         | *                | Fotos                                             |                                             |             |  |  |
| A           | Código                | M                | Gmail                                             |                                             |             |  |  |
|             | Batería               | <b>Q</b>         | Google Ma                                         | ps                                          | S           |  |  |
|             | Privacidad            | Ð                | Cetesdirect                                       | 0                                           |             |  |  |
|             |                       |                  | Siri y dictad                                     | ob                                          |             |  |  |
| Ą           | iTunes y App Store    |                  | Sitios web                                        | de Safari                                   |             |  |  |
| ?           | Contraseñas v cuentas | $\bigotimes$     | Servicios d                                       | el sistema                                  |             |  |  |
|             | Mail                  | 🚽 La<br>ub       | flecha hueca ir<br>bicación bajo cie              | ndica que un elemento<br>ertas condiciones. | puede obte  |  |  |
|             |                       | La               | flecha morada<br>cientemente.                     | indica que un elemente                      | o usó tu ub |  |  |
| 8           | Contactos             | ✓ La<br>últ      | flecha gris indi<br>timas 24 horas.               | ca que un elemento us                       | ó tu ubicac |  |  |
|             | Calendario            | -                |                                                   |                                             |             |  |  |
|             | Notas                 |                  |                                                   |                                             |             |  |  |
|             | Recordatorios         |                  |                                                   |                                             |             |  |  |

oth e r<mark>ca de</mark> Nunca > Nunca > Nunca > Nunca > Nunca > Siempre > Al usar Alusar Nunca > 1 > ener tu picación ción en las

 Una vez que activaste la localización, busca la aplicación de cetesdirecto y asegúrate de que tenga activa la opción "Al usar".